# Synergi Plant Training

**Inspection planning** 

1 DNV ©

SAFER, SMARTER, GREENER

## **Inspection Management Flow Chart**

#### **Inspection Management Flow Chart**

#### > Create Inspection Plan

Time based Inspection

Condition based Inspection / RBI Inspection

### > Generate Inspection

Creates Inspection Activities based on Inspection Plan both Time based and Condition based, Rbi Inspection.

#### > Inspection Activity

Enter Inspection Findings and

Recommendation details

Any Actions? required or not check.

> Create Action and enter details

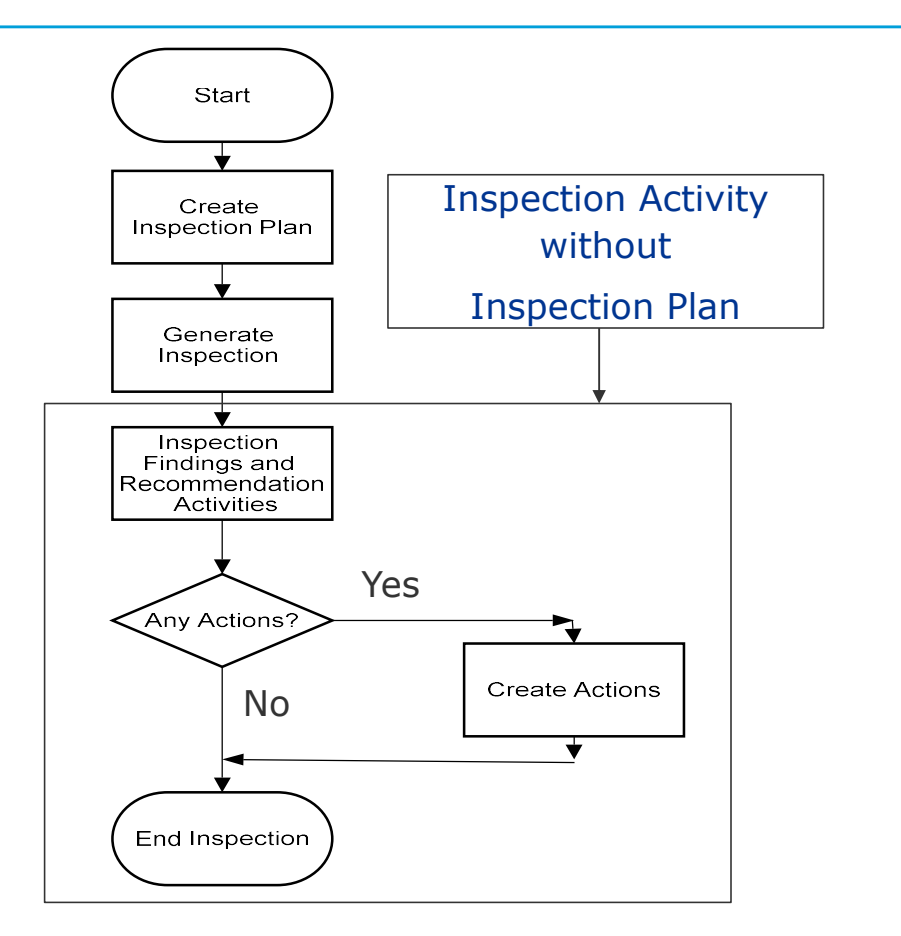

### **Inspection Plan**

Inspection Plan is to create different Maintenance schedules either Condition based, or Time based

### Condition Based Inspection Schedules

- Condition based Inspection Planning is based on RBI assessment recommendation
- Inspection Plans are generated based on RBI assessment risk calculation results

#### Time Based Inspection Schedules

- Time based Inspection Schedules are routine Inspections
- Daily, Weekly, Monthly, Quarterly, Half Yearly, Yearly or ADHOC are some example of Time based Inspection schedules

### **Inspection Plan**

| Tag : 8-HM-13-0143-N-A2-1                                                                                                    | × 🖶 🖯                    |                                                                                                    |             |                   |                 | 8-HM-13              | 3-0143-N-A                   | 2-1: Equipment detail   | 5                           |       |                 |                        |           |
|----------------------------------------------------------------------------------------------------|--------------------------|----------------------------------------------------------------------------------------------------|-------------|-------------------|-----------------|----------------------|------------------------------|-------------------------|-----------------------------|-------|-----------------|------------------------|-----------|
| Treeview Type Search C C 7                                                                                                    | Tag no                   | B+HM-13-0143-N-A2-1     Process unit Unit X01     Process unit Unit X01     Logal No                                                   |             |                   |                 |                      |                              |                         |                             |       |                 |                        |           |
| B 🕐 DNV                                                                                                    | Name                     | Pipe                                                                                                    |             | ts buried?        | U               |                      |                              | Equipment notes         |                             |       |                 |                        | 1         |
| 😑 🚵 Plant A                                                                                                    | Equipment Classification | n                                                                                                    | -           | Inspection Grade  |                 |                      | -                            |                         |                             |       |                 |                        |           |
| Inventory Groups                                                                                                    | Corrosion Circuit        | CC6                                                                                                    |             |                   |                 |                      | -                            | Section                 |                             |       |                 |                        |           |
| ■ <u>A</u> Prod Unit 01 ■ ① 01. Corrosion Circuits                                                                                                  | Inventory Group          | ventory Group IGS Contribute to group Contribute to group                                                                              |             |                   |                 |                      |                              |                         |                             |       |                 |                        |           |
|                                                                                                    |                          | Asset Data Asset list Inspection plan Activities Documents Damage mechanisms Remaining Life My Inspections Responsibility Anomaly List |             |                   |                 |                      |                              |                         |                             |       |                 |                        |           |
| B Munit X01<br>₩ M00.PRDs                                                                                                    | Asset Data Asset         | list Inspection plan Activ                                                                                                    | vities Docu | uments Damage m   | echanisms Rema  | ining Life           | My Inspe                     | ctions Responsibility A | nomaly List                 |       |                 |                        |           |
| B                                                                                                    | Asset Data Asset         | list Inspection plan Activ                                                                                                    | vities Docu | uments Damage m   | nechanisms Rema | ining Life           | My Inspe                     | ctions Responsibility A | nomaly List                 |       | Show 3          | 20 <b>~</b> en         | tries 🚺 📔 |
| <ul> <li>□ Unit X01</li> <li>□ M00.PRDs</li> <li>□ 2-WW-13-0140-5-A2-1</li> <li>□ □ 8-HH-13-0143-N-A2-1</li> <li>□ □ 8-HH-13-0179-N-A2-1</li> </ul> | Asset Data Asset         | list Inspection plan Activ                                                                                                    | Active ^    | Schedule Driver   | Schedule Type 🔺 | ining Life<br>Seq. ^ | Elements                     | ctions Responsibility A | nomaly List                 | Uom 🔺 | Show 3          | 20 v en                | tries     |
| <ul> <li>□ Unit X01</li> <li>□ Vi0it X01</li> <li>□ Vi0.0.PRDs</li> <li>□ □ 2.1.</li> <li>□ 0.1.0.1.0.1.0.1.0.1.0.1.0.1.0.1.0.1.0.1</li></ul>       | Asset Data Asset         | list Inspection plan Activ<br>Schedule Description<br>sk-based                                                                         | Active A    | Schedule Driver A | Schedule Type A | Seq. ^               | Elements A<br>8-HM-13-<br>01 | Ctions Responsibility A | Inspection Interval      36 | Uom 🔺 | Show 2023/07/04 | 20 v en<br>Recurring A | tries 🚺 🖿 |

Select Asset Details menu and Tag from Facility Tree to create Inspection Plan

Select Inspection Plan page

Inspection Plan can create and maintain using four options in the Inspection Plan Screen

- New To create New Inspection Plan,
- > Modify Make changes in the selected, existing Inspection Plan
- Delete Delete selected Inspection Plan
- > Copy Copy selected Inspection Plan to same or other Tags in the same Process Unit

### **Create Inspection Plan**

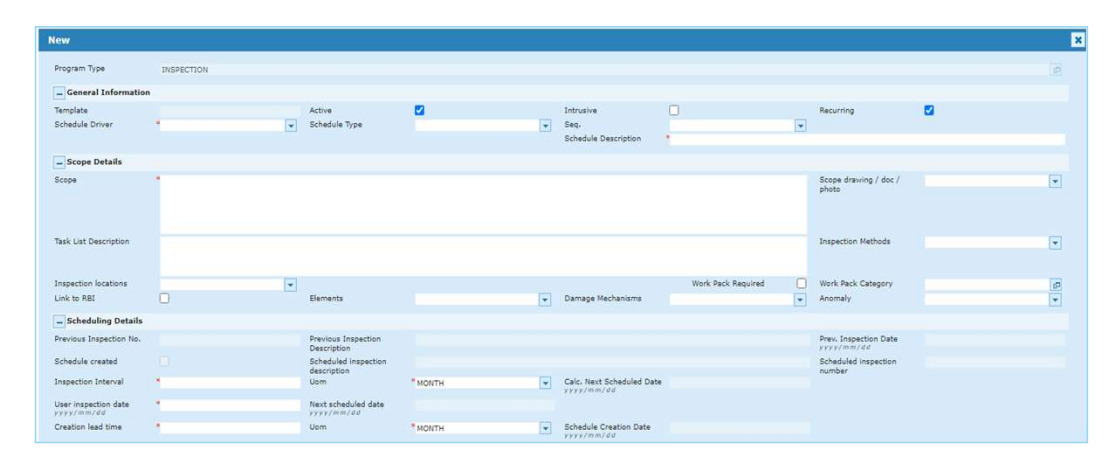

#### > Inspection Plan Creation

Click Inspection Plan, New button

New Inspection Plan page opened

Enter Mandatory values Schedule Driver, Schedule Description, Scope, Inspection Interval and UOM, Creation Lead Time and UOM and Click Save

All Inspection Plan property details are listed in the table

| SNo.  | Property Name           | Details                                                                          |
|-------|-------------------------|----------------------------------------------------------------------------------|
| 1     | Program Type            | Default Value: INSPECTION. New Program Type will be added as<br>per requirement. |
| Gene  | ral Information         |                                                                                  |
| 2     | Schedule Driver         | Mandatory column, Jurisdiction, Condition Assessment, Corrosion                  |
| 3     | Schedule Type           | Major inspection or Periodic inspection                                          |
| 4     | Intrusive               | Yes / No, Check Box                                                              |
| 5     | Seq.                    | Sorting order in the inspection plan list                                        |
| 6     | Schedule Description    | Description representing this plan shown in the inspection plan list             |
| 7     | Recurring               | Yes / No, Check Box                                                              |
| Scope | e Details               |                                                                                  |
| 8     | Scope                   | Mandatory column, Entry Field, Long Text                                         |
| 9     | Task List Description   | Entry Field, Long Text                                                           |
| 10    | Scope Drawing/Doc/Photo | Document list to be selected                                                     |
| 11    | Inspection Locations    | Selectable location identifiers                                                  |
| 12    | Link to RBI             | Yes/No, Check Box, if this plan is collecting RBI recommended plan               |
| 13    | Elements                | Selectable elements to collect RBI recommended plan                              |
| 14    | Damage Mechanisms       | Selectable damage mechanisms to collect RBI recommended plan                     |
| 15    | Scope drawing/doc/photo | Selectable asset docuements                                                      |
| 16    | Inspection Methods      | Refer Inspection Plan.xlsx for lookup values                                     |
| 17    | Work Pack Required      | Yes / No, Check Box                                                              |
| 18    | Work Pack Category      | Work pack category such as Wall Thickness Campaign                               |
| 19    | Anomaly                 | Selectable asset anomaly if defined                                              |
| Scheo | luling Details          |                                                                                  |
| 20    | Inspection Interval     | Mandatory column, Entry                                                          |
| 21    | Inspection Interval UOM | Mandatory column, lookup selection, (Day, Month, Year)                           |
| 22    | User Inspection Date    | New Next Inspection Date user entry                                              |
| 23    | Creation Lead Time      | Mandatory column, Entry                                                          |
| 24    | Creation Lead Time UOM  | Mandatory column, lookup selection, (Day, Month, Year)                           |

### **Modify Inspection Plan**

| Modify                             |                                                                                                    |                                     |                     |   |                                           |                                             |        |                                |                                         |   |
|------------------------------------|----------------------------------------------------------------------------------------------------|-------------------------------------|---------------------|---|-------------------------------------------|---------------------------------------------|--------|--------------------------------|-----------------------------------------|---|
| General Information                |                                                                                                    |                                     |                     |   |                                           |                                             |        |                                |                                         |   |
| Template<br>Schedule Driver        | Inspection  Jurisdiction                                                                                                    | Active<br>Schedule Type             | Periodic inspection | - | Intrusive<br>Seq.<br>Schedule Description | 2<br>* Time-based 12 Months Inspection Plan | -      | Recurring                      |                                         |   |
| Scope Details                      |                                                                                                    |                                     |                     |   |                                           |                                             |        |                                |                                         |   |
| Scope                              | "Time-based 12 Month Inspection Plan                                                                                                    |                                     |                     |   |                                           |                                             |        | Scope drawing / doc /<br>photo |                                         | • |
| Task List Description              | <ol> <li>Preparation.</li> <li>Visual inspection.</li> <li>Determine if UT is required.</li> <li>Perform UT and record monitored data when</li> </ol> | necessary                           |                     |   |                                           |                                             | -<br>- | Inspection Methods             | Ultrasonic testing<br>Visual inspection | * |
| Inspection locations               | Head Bottom / Right<br>Head Top / Left<br>Shell                                                                                                    |                                     |                     |   |                                           | Work Pack Required                          |        | Work Pack Category             | Wall Thickness Monitoring Campaign      | æ |
| Link to RBI                        |                                                                                                    | Elements                            |                     | - | Damage Mechanisms                         |                                             | -      | Anomaly                        |                                         | - |
| Scheduling Details                 |                                                                                                    |                                     |                     |   |                                           |                                             |        |                                |                                         |   |
| Previous Inspection No.            |                                                                                                    | Previous Inspection<br>Description  |                     |   |                                           |                                             |        | Prev. Inspection Date          |                                         |   |
| Schedule created                   |                                                                                                    | Scheduled inspection<br>description |                     |   |                                           |                                             |        | Scheduled inspection<br>number |                                         |   |
| Inspection Interval                | * 12                                                                                                    | Uom                                 | * MONTH             | * | Calc. Next Scheduled Date<br>yyyy/mm/dd   |                                             |        |                                |                                         |   |
| User inspection date<br>yyyy/mm/dd | * 2023/07/15                                                                                                    | Next scheduled date<br>yyyy/mm/dd   | 2023/07/15          |   |                                           |                                             |        |                                |                                         |   |
| Creation lead time                 | "1                                                                                                    | Uom                                 | * MONTH             | - | Schedule Creation Date                    | 2023/06/15                                  |        |                                |                                         |   |

#### > Modify Inspection Plan

Open Inspection Plan and Click Modify Modify Inspection Plan page displayed Enter all required values and click Save Next Schedule Date = User Inspection Date Schedule Creation Date = User Inspection Date - Inspection Interval

#### > Time-based Sample Task List Description

- 1. Preparation.
- 2. Visual inspection.
- 3. Determine if UT is required.
- 4. Perform UT and record monitored data when necessary
- 5. Record findings and recommendations

## **Delete Inspection Plan**

| 👫 Tag : 8-HM-13-0143-N-A2-1                                       |                                  |                             |                                                       | 8-HM-13-0143-M               | N-A2-1: Equipment deta           | ails                |       |                          |             | <u>^</u>             |
|-------------------------------------------------------------------|----------------------------------|-----------------------------|-------------------------------------------------------|------------------------------|----------------------------------|---------------------|-------|--------------------------|-------------|----------------------|
| Treeview Type Search C 2 4                                        | Tag no<br>Equipment type         | 8-HM-13-0143-N-A2-1<br>Pice | Is Buried?                                            |                              | Process unit<br>Legal No         | Unit X01            |       |                          |             |                      |
| BONV     Bent A     Montory Groups                                | Name<br>Equipment Classification |                             | Inspection Grade                                      |                              | Equipment notes                  |                     |       |                          |             |                      |
| <ul> <li>Prod Unit 01</li> <li>001. Corrosion Circuits</li> </ul> | Inventory Group                  | 1G5                         |                                                       |                              | Contribute to group<br>inventory |                     |       |                          |             |                      |
|                                                                   | Asset Data Asset lis             | t Inspection plan Acti      | ivities Documents Damage n                            | mechanisms Remaining Life My | / Inspections Responsibil        | lity Anomaly List   |       | Show 20                  | ✓ entries   |                      |
| <ul> <li></li></ul>                                               | Template A Scher                 | dule Description Activ      | Ve - Schedule Driver - Sche<br>Delete Inspection Plan | dule Tune + Sen + Flemente + | Drev Inspection Date             | Inspection Interval | Uom ^ | Next scheduled date 🔺    | Recurring A | Inspection locations |
|                                                                   | Inspection Risk-                 | based Y<br>-based Y         | ! Do you want to delet                                | te the selected record(s)?   |                                  |                     | MONTH | 2023/07/20<br>2023/07/20 | Y<br>Y      | General              |
| B                                                                 |                                  |                             |                                                       |                              | Delete                           | Cancel              |       |                          |             |                      |

#### > Delete Inspection Plan

Open Inspection Plan Page

Select Inspection Plan to be deleted

Click Delete button

Do you want to delete the selected records? , Click Delete

Inspection Plan deleted successfully

## **Copy Inspection Plant to another Tag**

| Template              | Copy Inspecti               | ion Plan(s) To                         | age meenanisms remaining | Lie Hy hspectors | Anomaly List |              |              | x ction locations |  |  |  |  |  |
|-----------------------|-----------------------------|----------------------------------------|--------------------------|------------------|--------------|--------------|--------------|-------------------|--|--|--|--|--|
| Inspection Risk-base  | Facility Unit >             | Facility Unit X01 Q Show 200 V entries |                          |                  |              |              |              |                   |  |  |  |  |  |
| ☑ Inspection Time-bas |                             | Asset Type 🔨                           | Name 🔨                   | Updated By A     | Updated On 💊 | Created By A | Created On A | Botto             |  |  |  |  |  |
|                       |                             | Тад                                    | 8-HM-13-0179-N-A2-1      | MGR              | 2023/06/16   | MGR          | 2023/06/15   |                   |  |  |  |  |  |
|                       |                             | Tag                                    | X-27                     | MGR              | 2023/06/16   | MGR          | 2023/06/15   |                   |  |  |  |  |  |
|                       |                             | Tag                                    | 2-WW-13-0140-S-A2-1      | MGR              | 2023/06/16   | MGR          | 2023/06/15   |                   |  |  |  |  |  |
|                       |                             | Tag                                    | D-211                    | MGR              | 2023/06/16   | MGR          | 2023/06/15   |                   |  |  |  |  |  |
|                       |                             | Tag                                    | X-171                    | MGR              | 2023/06/16   | MGR          | 2023/06/15   |                   |  |  |  |  |  |
|                       |                             | Tag                                    | 00.PRDs                  | MGR              | 2023/06/15   | MGR          | 2023/06/15   |                   |  |  |  |  |  |
|                       | Showing 1 to 6 of 6 entries |                                        |                          |                  |              |              |              |                   |  |  |  |  |  |
|                       |                             |                                        |                          |                  |              |              | OK Cano      | el                |  |  |  |  |  |

#### > Copy Inspection Plan to Tag

Open Inspection Plan and Click Copy button

Copy Screen displayed

Can Copy Inspection Plan to One tag or Multiple tags in the Process Unit

Can Copy to all Tags in the Process Unit

Can Copy Inspection Plan to same Tag

### **Create Risk-based and Time-based Inspection Plans**

| ♣ Tag : D-211                                                                                                    | * 8 B                    | D-211: Equipment details |            |                   |               |             |                |                         |                       |         |                     |  |  |  |
|----------------------------------------------------------------------------------------------------|--------------------------|--------------------------|------------|-------------------|---------------|-------------|----------------|-------------------------|-----------------------|---------|---------------------|--|--|--|
| Treeview Type Search C C I                                                                                                 | Tag no                   | D-211                    |            |                   |               | Process     | unit           | Unit X01                |                       |         |                     |  |  |  |
|                                                                                                    | Equipment type           | Drum                     |            |                   |               | Legal No    | 0              |                         |                       |         |                     |  |  |  |
| 🖃 🛞 DNV                                                                                                    | Name                     |                          |            |                   |               | Equipme     | ent notes      |                         |                       |         | 12                  |  |  |  |
| 😑 🚵 Plant A                                                                                                    | Equipment Classification |                          | Inspection | Grade             | -             |             |                |                         |                       |         |                     |  |  |  |
| 🗉 😥 01. Inventory Groups                                                                                                   | Corrosion Circuit        | CC6                      |            |                   | -             | Section     |                |                         |                       |         | -                   |  |  |  |
| 🖃 🎪 Prod Unit 01                                                                                                    | Inventory Group          | IG5                      |            |                   | -             | Contribu    | ute to group   |                         |                       |         |                     |  |  |  |
| ① 01. Corrosion Circuits                                                                                                   |                          |                          |            |                   |               | inventor    | ry             |                         |                       |         |                     |  |  |  |
| ⊟                                                                                                    | Asset Data Asset lis     | st Inspection plan Activ | ities Docu | ments Damage m    | echanisms Rem | aining Life | e My Inspectio | ns Responsibility And   | omaly List            |         |                     |  |  |  |
|                                                                                                    |                          | ⇒ り?                     |            |                   |               |             |                |                         | Show 20               | ✓ entri | es 🚺 🖬 🕄            |  |  |  |
| 🕒 🕬 8-HM-13-0179-N-A2-1                                                                                                    | Template 🔺 S             | Schedule Description 🔺   | Active 🔺   | Schedule Driver 🔺 | Schedule Type | Seq. A      | Elements ~ F   | Prev. Inspection Date 🔺 | Inspection Interval 🔺 | Uom 🔺   | Next scheduled date |  |  |  |
| ⊕ D-211     ⊕ X-171                                                                                                    | Inspection Risk          | k-based                  | Y          | Condition         | Major insp    | 1           | D-211<br>Head  |                         | 36                    | MONTH   | 2023/07/04          |  |  |  |
|                                                                                                    | Inspection Tim           | ie-based                 | Y          | Jurisdicti        | Periodic i    | 2           |                |                         | 12                    | MONTH   |                     |  |  |  |
| <ul> <li>Image Food Unit 02</li> <li>Image Food Unit 03</li> <li>Image Food Unit 04</li> <li>Image Food Unit 05</li> </ul> |                          |                          |            |                   |               |             | .,,_           |                         | 3                     | ,       |                     |  |  |  |

#### > Create Risk-based Inspection Plan

| Schedule Driver = Condition Assessment     |
|--------------------------------------------|
| Schedule Type = Major Inspection           |
| Link to RBI = Yes                          |
| Elements = Select all elements             |
| Damage Mechanisms = Select all damages     |
| Use RBI Inspection Task Descriptions = Yes |

#### > Create Time-based Inspection Plan

Schedule Driver = JurisdictionUser Inspection Date = First or Revised dateSchedule Type = Period InspectionCreation Lead Time = Job Preparation timeLink to RBI = NoSample Task List DescriptionElements = Empty1. Preparation.Damage Mechanisms = Empty3. Determine if UT is required.Use RBI Inspection Task Descriptions = No4. Perform UT and record monitored data when necessary<br/>5. Record findings and recommendations

Inspection Interval = Fixed Interval

### Linking RBI Recommended Inspections to Tag Inspection Plan

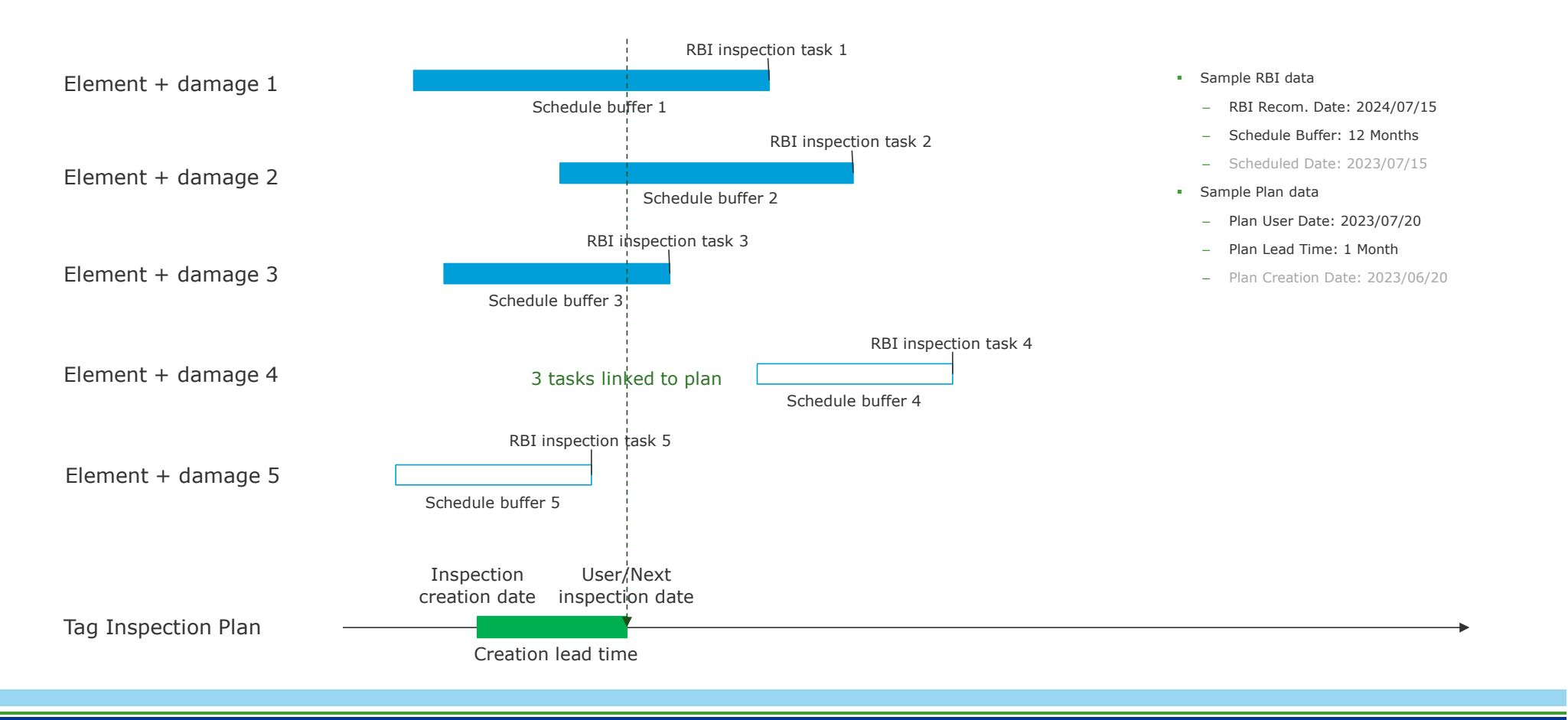

### Automatic synchronize RBI approved inspections to inspection plan

| 👻 Synergi Plant : AIRMS 🖤 Fadility Data 🛛 RBI Work Pack Thickness Monitoring Dashboard Utilities RBI Setup MGR   EN-US   SYNPLT572 📨 💄 |                                                                                                    |                                                       |                                  |                           |               |                        |                                   |                        |                    |                 |                     |  |  |
|----------------------------------------------------------------------------------------------------|----------------------------------------------------------------------------------------------------|-------------------------------------------------------|----------------------------------|---------------------------|---------------|------------------------|-----------------------------------|------------------------|--------------------|-----------------|---------------------|--|--|
| 🔏 Import RBI Files 🛛 🧳 Calculation Input                                                                                               | import RBI Files 🖉 Calculation Input 💽 Assessment 🛐 Screening 🐒 Audit Trail 🖆 Executive Summary 📑 Part Summary Report 🕞 Result Summary |                                                       |                                  |                           |               |                        |                                   |                        |                    |                 |                     |  |  |
| 👬 Tag : D-211                                                                                                    | Assessment Unit X01                                                                                                    |                                                       |                                  |                           |               |                        | ?                                 |                        |                    |                 |                     |  |  |
| Treeview Type Search C C 7                                                                                                    | Search Asset please en                                                                                                    | ter at least 2 character to sea                       |                                  |                           |               |                        |                                   |                        |                    |                 |                     |  |  |
| 🖃 🌞 DNV                                                                                                    | Assessment Unit X01 R                                                                                                    | BI                                                    | Description                      | Unit X01 RBI              |               |                        | Status In Process                 |                        |                    |                 |                     |  |  |
| 🖻 🚵 Plant A<br>😨 😥 01. Inventory Groups                                                                                                | Overview >> Dat                                                                                                    | nage Mechanisms di≣Ins                                | pection recommendations          | Approval SExecutive S     | ummary        |                        |                                   |                        |                    |                 |                     |  |  |
| □ 16 Prod Unit 01 ■ 001. Corrosion Circuits                                                                                            | Approve Ø Reje                                                                                                    | Approve Ø Reject                                      |                                  |                           |               |                        |                                   |                        |                    |                 | 60                  |  |  |
| ⊡ Unit X01     ⊕ M 00.PRDs                                                                                                    | ess Inspection Task                                                                                                    | Inspection Task Description                           | n Damage Factor After Inspection | Category After Inspection | RBI Target Me | et Intrusive RBI asses | sor comments Earliest possible da | e Latest possible date | e Scheduled Date I | inspection date | System stati        |  |  |
| € ₩2-₩W-13-0140-S-A2-1<br>€ ₩8-HM-13-0143-N-A2-1                                                                                       | NonIntr+100UTS/PR                                                                                                    | For the total suspect<br>area:100% coverage of<br>the | 36.14352                         | 3                         | Y             | N                      | 2023/07/15                        | 2024/07/15             | 2023/07/20         |                 | Linked to a<br>plan |  |  |
|                                                                                                    | NonIntr+60VT+UT/F<br>follow-up                                                                                                    | T Visual inspection of >60%<br>of the exposed surfac  | 58.33528                         | 3                         | Y             | N                      | 2023/07/15                        | 2024/07/15             | 2023/07/20         |                 | Linked to a<br>plan |  |  |
| ⊕ 🧊 D-211 Head<br>⊕ 🐚 D-211-Shell<br>⊕ 🐼 X-171                                                                                         | NonIntr+30VT+UT/F<br>follow-up                                                                                                    | T Visual inspection of >30%<br>of the exposed surfac  | 65.96405                         | 3                         | Y             | N                      | 2023/07/15                        | 2024/07/15             | 2023/07/20         |                 | Linked to a<br>plan |  |  |
| ⊕ ∰ X-27<br>⊕ ⊈ Prod Unit 02<br>⊕ ⊈ Prod Unit 03<br>⊕ ⊈ Prod Unit 04<br>⊕ ⊈ Prod Unit 05                                               |                                                                                                    | 7.                                                    | 7.                               |                           |               | J ]                    |                                   |                        |                    | ,               |                     |  |  |

Automatic synchronization will happen if

Inspection plan is created on Tag and Link to RBI is checked

RBI recommended inspections are approved or rejected

After synchronization the approved inspections will has its system status as 'Linked to a plan'

### Synchronization from RBI approved dates to inspection plan on Tag

| 🖗 Synergi Plant : AIRMS 🗸 🖌 Facility Data 🛛 RBI                                                     | Work  | Pack Thickness M    | 1onitori                             | ng Dashbo | oard Utilities RBI Setup |                     |                     |            |                           | MGR [EN-US] S<br>Version No: 5.7.2.62 | SYNPLT572 🖂 💄 |
|----------------------------------------------------------------------------------------------------|-------|---------------------|--------------------------------------|-----------|--------------------------|---------------------|---------------------|------------|---------------------------|---------------------------------------|---------------|
| 🗸 Units of measure 🕒 Generate inspections 🕒 Synchronise RBI Plans 🛛 🕵 RBI Plans synchronization log |       |                     |                                      |           |                          |                     |                     |            |                           |                                       |               |
| A Process unit : Unit X01                                                                           | Filte | r No Filter Applied | No Filter Applied 🔍 📔 🛛 💼 Show All 🗸 |           |                          |                     |                     |            |                           |                                       |               |
| Treeview Type Search C 2 7                                                                          |       | Transaction Id      | Туре                                 | User      | Parent asset             | Start time          | End time            | Status     | Message                   | Updated By                            | Updated On    |
| B 🔶 DNV                                                                                             |       | 1 Fo                | orced                                | MGR       | DNV                      | 29/09/2022 00:40:07 | 29/09/2022 00:40:07 | Completed  | RBI Plans synchronised: 0 | MGR                                   | 2022/09/29    |
| B Hant A                                                                                            |       | 2 Fc                | orced                                | MGR       | DNV                      | 01/10/2022 02:03:44 | 01/10/2022 02:03:45 | Completed  | RBI Plans synchronised: 0 | MGR                                   | 2022/10/01    |
| Prod Unit 01                                                                                        |       | 3 Fo                | orced                                | MGR       | DNV                      | 11/10/2022 00:40:08 | 11/10/2022 00:40:08 | Completed  | RBI Plans synchronised: 0 | MGR                                   | 2022/10/11    |
| 🕫 🔇 01. Corrosion Circuits                                                                          |       | 4 Fo                | orced                                | MGR       | DNV                      | 26/10/2022 09:48:32 |                     | In process | Started                   | MGR                                   | 2022/10/26    |
| Unit X01                                                                                            |       | 5 Fc                | orced                                | MGR       | DNV                      | 26/10/2022 09:49:21 | 26/10/2022 09:49:22 | Completed  | RBI Plans synchronised: 0 | MGR                                   | 2022/10/26    |
|                                                                                                    |       | 6 F0                | orced                                | MGR       | DNV                      | 30/11/2022 00:40:13 | 30/11/2022 00:40:13 | Completed  | RBI Plans synchronised: 0 | MGR                                   | 2022/11/30    |
| 🕀 🚾 Prod Unit 04                                                                                    |       | 7 Fo                | orced                                | MGR       | DNV                      | 07/12/2022 00:40:10 | 07/12/2022 00:40:10 | Completed  | RBI Plans synchronised: 0 | MGR                                   | 2022/12/07    |
| Prod Unit 05                                                                                        | 0     | 8 Fc                | orced                                | MGR       | DNV                      | 09/12/2022 00:40:13 | 09/12/2022 00:40:14 | Completed  | RBI Plans synchronised: 0 | MGR                                   | 2022/12/09    |
| Plant B                                                                                             | 0     | 9 Fo                | orced                                | MGR       | DNV                      | 18/12/2022 00:40:06 | 18/12/2022 00:40:06 | Completed  | RBI Plans synchronised: 0 | MGR                                   | 2022/12/18    |
| 🗉 🕍 Plant D                                                                                         |       | 10 Fo               | orced                                | MGR       | DNV                      | 18/12/2022 00:40:10 | 18/12/2022 00:40:10 | Completed  | RBI Plans synchronised: 0 | MGR                                   | 2022/12/18    |
| 🕀 🚵 Plant E                                                                                         | 0     | 11 Au               | uto                                  | MGR       |                          | 19/12/2022 14:11:50 | 19/12/2022 14:11:50 | Completed  | RBI Plans synchronised: 0 | MGR                                   | 2022/12/19    |
| 🗄 🔠 Sample Plant                                                                                    |       | 12 Au               | uto                                  | MGR       |                          | 19/12/2022 14:11:59 | 19/12/2022 14:11:59 | Completed  | RBI Plans synchronised: 0 | MGR                                   | 2022/12/19    |
|                                                                                                    |       | 13 Fo               | orced                                | MGR       | DNV                      | 21/12/2022 00:40:01 | 21/12/2022 00:40:01 | Completed  | RBI Plans synchronised: 0 | MGR                                   | 2022/12/21    |
|                                                                                                    |       | 14 Fo               | orced                                | MGR       | DNV                      | 23/12/2022 00:40:04 | 23/12/2022 00:40:05 | Completed  | RBI Plans synchronised: 0 | MGR                                   | 2022/12/23    |
|                                                                                                    | 0     | 15 Fo               | orced                                | MGR       | DNV                      | 27/12/2022 00:40:04 | 27/12/2022 00:40:04 | Completed  | RBI Plans synchronised: 0 | MGR                                   | 2022/12/27    |
|                                                                                                    |       | 16 Fo               | orced                                | MGR       | DNV                      | 28/12/2022 00:40:08 | 28/12/2022 00:40:08 | Completed  | RBI Plans synchronised: 0 | MGR                                   | 2022/12/28    |

#### > RBI to Tag Inspection Plan Synchronization

Automatic synchronization when RBI recommended inspection dates are approved or rejected (Auto) Manual synchronization can be triggered when asset inspection plan is created after RBI approval (Forced) Database job synchronization can be setup daily (Forced)

# **Synergi Plant Training**

**Tommy Tang** Tommy.Tang@dnv.com +65-8699-5620, +886-983-007388

www.dnv.com

SAFER, SMARTER, GREENER

The trademarks DNV<sup>®</sup>, the Horizon Graphic and Det Norske Veritas<sup>®</sup> are the properties of companies in the Det Norske Veritas group. All rights reserved.